1. Go to https://records.nmsu.edu/students/star-degree-audit.html and select Click to Login

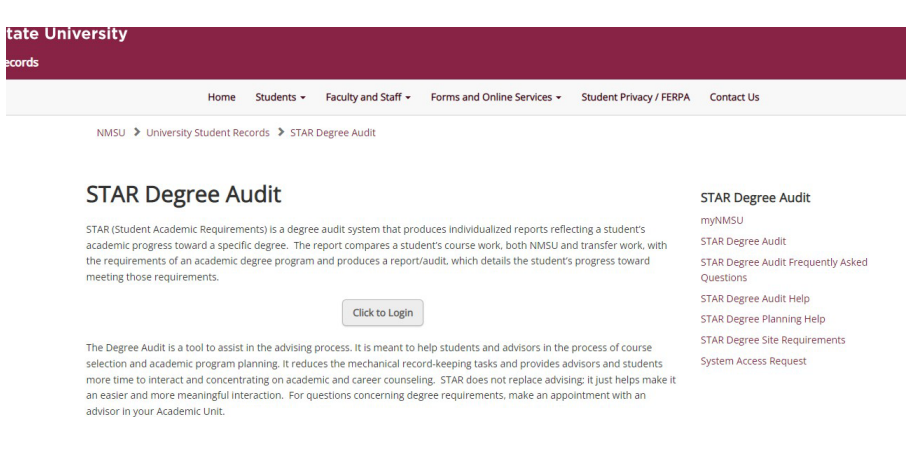

2. Login with your myNMSU username and password

| New Mexico State University<br>STAR Degree Audit |                                   |        |
|--------------------------------------------------|-----------------------------------|--------|
|                                                  |                                   |        |
|                                                  | Welcome to u.achieve Self Service |        |
|                                                  | Enter username                    | ]      |
|                                                  | Password                          | ,<br>, |
|                                                  |                                   | ]      |
|                                                  | Log in                            |        |

**3.** Select the *Degree*, *Program*, and *Catalog Year*. (Catalog year indicates the year you started college). Ensure your Degree Program matches your Student Schedule.

| Audits - | Plans    |                                |                              |                            |
|----------|----------|--------------------------------|------------------------------|----------------------------|
|          |          |                                |                              |                            |
|          |          | Request an Au                  | ıdit                         |                            |
|          |          | Select A Program               |                              |                            |
|          |          | Run Selected Progra            | m:                           |                            |
|          |          | Choosing a degree progra       | am here will not change your | r declared degree program. |
|          |          |                                | College:                     |                            |
|          |          | Degree                         | - •                          |                            |
|          |          | Program:                       |                              |                            |
|          |          |                                | - •                          |                            |
|          |          | Catalog Year                   | ~                            |                            |
|          |          |                                |                              |                            |
|          |          | Options                        |                              |                            |
|          |          | Include in Progress<br>Courses |                              |                            |
|          |          | What If Courses                | '' - Default                 | ~                          |
|          | Run Type | Degree Audit(Course            | e 🗸                          |                            |
|          |          | Format                         | Regular (HTML)               | ~                          |
|          |          |                                |                              |                            |
|          |          | Run Audit Canc                 | el                           |                            |

## **Running a STAR Degree Audit**

4. Under Options, select PDF for the Format, then click Run Audit.

| Request | an | Auc | dit |
|---------|----|-----|-----|
|---------|----|-----|-----|

| gree                                                                     | College:                                 |   |  |
|--------------------------------------------------------------------------|------------------------------------------|---|--|
| gram:                                                                    | BS - Conservation Ecology                |   |  |
| alog Year                                                                | 2021                                     | - |  |
| Uptions                                                                  |                                          |   |  |
| Options<br>Include in Progress<br>Courses<br>What if Courses             | ✓                                        |   |  |
| Jptions<br>Include in Progress<br>Courses<br>What If Courses<br>Run Type | ✓<br>'' - Default<br>Degree Audit(Course |   |  |

5. Select a folder to save document, and email it from your myNMSU email to myp@nmsu.edu

Download PDF Audit Make sure you've installed Adobe Re

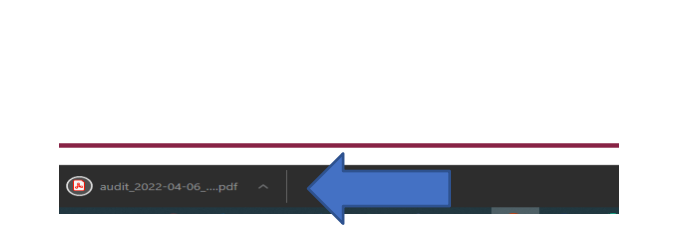